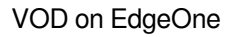

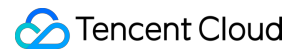

# VOD on EdgeOne Console Guide Product Documentation

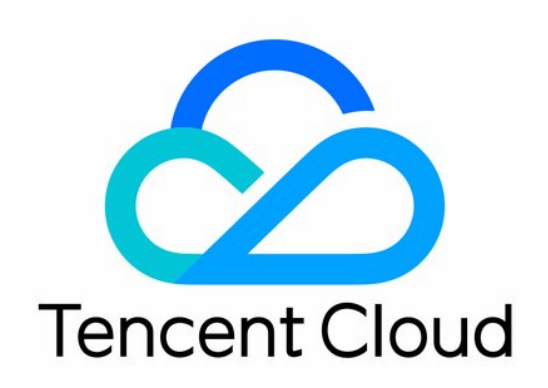

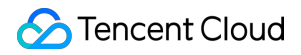

#### **Copyright Notice**

©2013-2024 Tencent Cloud. All rights reserved.

Copyright in this document is exclusively owned by Tencent Cloud. You must not reproduce, modify, copy or distribute in any way, in whole or in part, the contents of this document without Tencent Cloud's the prior written consent.

Trademark Notice

#### 🔗 Tencent Cloud

All trademarks associated with Tencent Cloud and its services are owned by Tencent Cloud Computing (Beijing) Company Limited and its affiliated companies. Trademarks of third parties referred to in this document are owned by their respective proprietors.

#### Service Statement

This document is intended to provide users with general information about Tencent Cloud's products and services only and does not form part of Tencent Cloud's terms and conditions. Tencent Cloud's products or services are subject to change. Specific products and services and the standards applicable to them are exclusively provided for in Tencent Cloud's applicable terms and conditions.

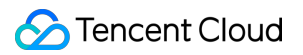

#### Contents

Console Guide

Application Management

Upload Acceleration

Adding A Domain Name for Acceleratio

Storage Management

Data Analysis

# Console Guide Application Management

Last updated : 2024-01-30 16:32:31

## What is an application?

An application is a method of resource allocation in VOD on EO. Resources and functional configurations are completely isolated between different applications, including media files, domain names, data statistics, configurations, etc. All capabilities of VOD on EO are provided based on the "application" service. Applicable scenarios for the application:

| Scenarios                                                    | Note                                                                                                    |
|--------------------------------------------------------------|----------------------------------------------------------------------------------------------------|
| Isolation of Multiple<br>Departments/Businesses              | A certain enterprise develops its products based on Tencent Cloud. Department A needs to use VOD on EO to develop a short video app, while Department B uses it to develop a film and television website. These two on-demand services need to be isolated from each other. However, for financial management reasons, the enterprise cannot open separate Tencent Cloud accounts for Departments A and B. In this case, the application feature of VOD on EO can be used to allocate an application to each of Departments A and B. |
| Access Control                                               | In the above scenarios of isolating multiple departments/businesses, developers<br>may have further access control requirements. For instance, each department<br>should only be able to access the sub-applications associated with its own business<br>and not have access to other sub-applications. In this case, the account manager<br>can assign a sub-user to Departments A and B respectively, and grant them the<br>corresponding access rights to the applications of VOD on EO.                                          |
| Distinguishing Between<br>Formal and Testing<br>Environments | If developers wish to test certain features of VOD on EO, but are concerned about affecting online operations (such as modifying event notification methods), they can open an application for the production environment and an application for the test environment respectively. New features can first be validated in the testing environment, and once confirmed to be error-free, the online environment can be updated.                                                                                                    |

Capabilities of the Application:

Resource Isolation: Resources of VOD on EO are mutually isolated between different applications.

Data Statistics: Individual data statistics, including bandwidth/traffic and playback data, are generated for each application.

Limitations of the Application:

It does not support setting individual billing logic for applications (such as setting billing methods, generating separate bills, purchasing dedicated resource packages, etc.). All applications under one VOD on EO account belong to the same account. The usage of all applications (including but not limited to storage, traffic, transcoding duration, and other VOD on EO billing items) will be calculated collectively and charged uniformly.

#### Creating an application

1. Navigate to the VOD on EO Console, then click Go to Authorize.

| $\bigcirc$                                                                                                   |                                                                                                    |          |
|----------------------------------------------------------------------------------------------------|----------------------------------------------------------------------------------------------------|----------|
| ()                                                                                                    |                                                                                                    |          |
| VoD on EdgeOne                                                                                               |                                                                                                    |          |
| Cloud Video Hybrid Cloud Edition se<br>VODEO_QCSLinkedRoleIn SiteMana<br>operations permissions such as site | service requires you to create a service preset role<br>nagement, agree to grant Cloud Video Hybrid Cloud Edition relat<br>e read and write, domain name quota query, etc. on your EdgeC | ed<br>me |
| (i) You can click the button below to go t                                                                   | to Access Management for authorization operation                                                                                                    |          |
|                                                                                                    |                                                                                                    |          |
| Go to Authorize                                                                                              |                                                                                                    |          |
|                                                                                                    |                                                                                                    |          |

2. On the application creation page, fill in the application name (within 40 characters).

3. Enter the Access key ID and Secret access key created in Step One, along with the bucket information retrieved in Step Two. Select the corresponding region for the bucket, then click **Create** to complete the application creation.

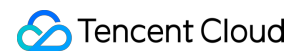

|   | Application Name *      | Please enter the application na    |                                     |  |  |
|---|-------------------------|------------------------------------|-------------------------------------|--|--|
|   | Ap                      | pplication name cannot exceed      | 40 characters                       |  |  |
| 2 | Bind storage bucke      | et                                 |                                     |  |  |
|   | Storage service provide | Tencent Cloud COS                  | Amazon Simple Storage Service       |  |  |
|   |                         | After creating the applicati       | on, you can continue to add buckets |  |  |
|   | Account Information •   |                                    |                                     |  |  |
|   |                         | AccessKey • Please                 | e enter the correct AccessK         |  |  |
|   |                         | SecretKey * Please                 | e enter the correct SecretKe        |  |  |
|   |                         |                                    | ation information 22                |  |  |
|   |                         | Storage Managed Authonz            |                                     |  |  |
|   | Select storage bucket * | Region •                           | us-east-1(Northern Virginia) 🔻      |  |  |
|   |                         | Ruslist Name t                     | one option the powerst building a   |  |  |
|   |                         | bucket Name*                       | ase enter the correct bucket h      |  |  |
|   |                         |                                    |                                     |  |  |
| 3 | Default site check      | (i)                                |                                     |  |  |
|   | Default site is in a    | available status, can directly cre | eate application                    |  |  |
|   |                         |                                    |                                     |  |  |

#### Modifying an application

1. Navigate to Console > Application Management, then click the modify button next to the application name.

| Tencent Cloud             | Overview | Products 🔻 | CDN Tencent Cloud EdgeOne | +              |         |
|---------------------------|----------|------------|---------------------------|----------------|---------|
| VOD on EdgeOne            |          |            | Create Application        |                |         |
| Service Overview          |          |            | Application Name          | Application ID | State Y |
| Application<br>Management |          |            | test                      | 17621864255    | 🕑 Enat  |
| Oata Statistics           |          |            | Total items: 1            |                |         |
|                           |          |            |                           |                |         |
|                           |          |            |                           |                |         |
|                           |          |            |                           |                |         |
|                           |          |            |                           |                |         |
|                           |          |            |                           |                |         |

2. In the name modification pop-up window, input the new application name (within 40 characters), then click **Save** to complete the application modification.

| Application Name test  |                        |
|------------------------|------------------------|
| Application name canno | t exceed 40 characters |

#### Disabling an application

For applications in use, it is possible to disable them. However, disabling an application does not result in data being cleared.

1. Navigate to Console > Application Management, then click **Disable**.

| Create Application |                |           |                     | Enter Application Name to Search |
|--------------------|----------------|-----------|---------------------|----------------------------------|
| Application Name   | Application ID | State T   | Create Time \$      | Operation                        |
| test 🏕             | 17621864255    | C Enabled | 2023-12-06 14:31:31 | Enter Application Disable        |
| Total items: 1     |                |           | 10 -                | r / page 🛛 🖌 🖌 1 🛛 / 1 pag       |

2. In the confirmation pop-up window, click **Start Disabling** to disable the application.

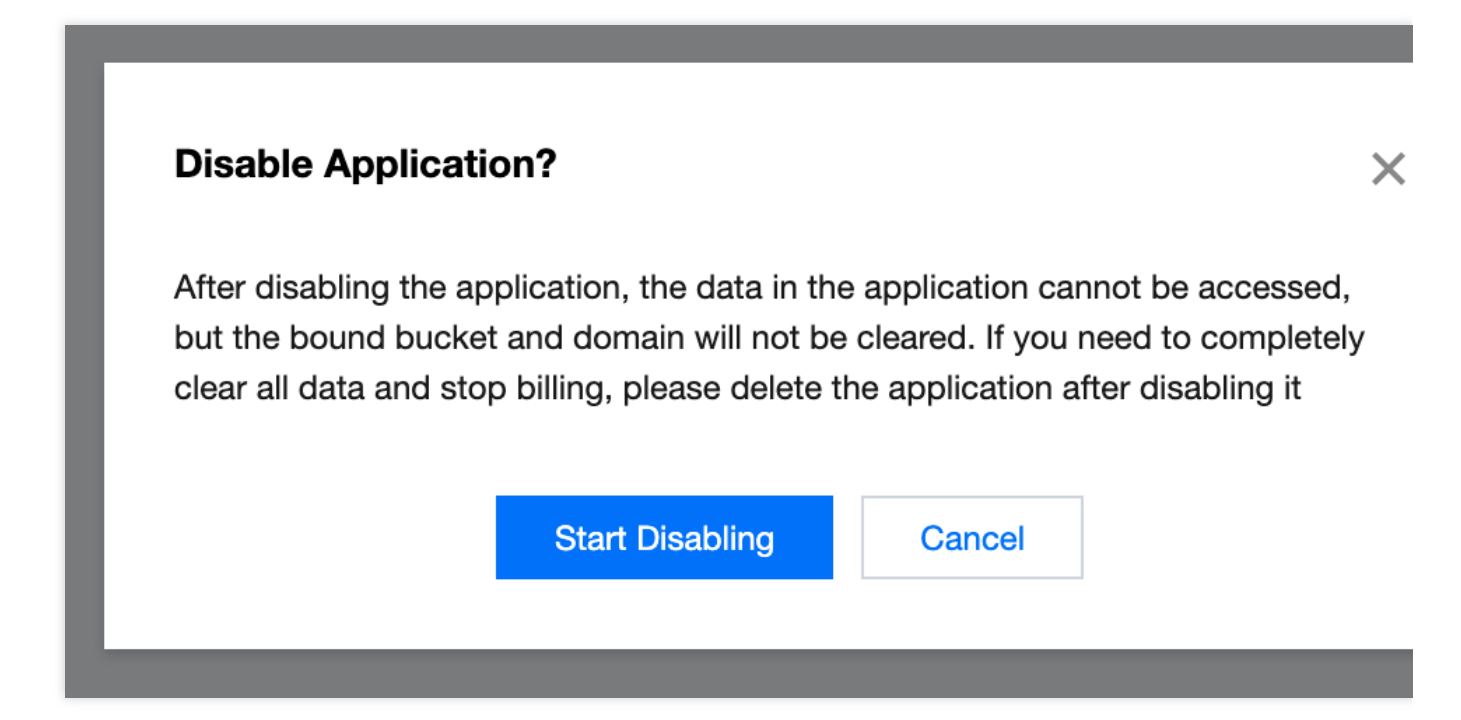

## Deleting an application

When an application is disabled, it can be deleted. After deletion, the associated bucket will be unbound, and any added domain names will be removed. This action is irreversible.

1. Navigate to Console > Application Management, then click **Delete**.

| Create Application |                |             |                     | Enter Application Name to Sea  |
|--------------------|----------------|-------------|---------------------|--------------------------------|
| Application Name   | Application ID | State T     | Create Time \$      | Operation                      |
| test 🌶             | 17621864255    | () Disabled | 2023-12-06 14:31:31 | Enter Application Enable Delet |
| Total items: 1     |                |             |                     | 10 - / page H 4 1 / 1 pa       |

2. In the confirmation pop-up window, click **Confirm deletion** to permanently delete the application.

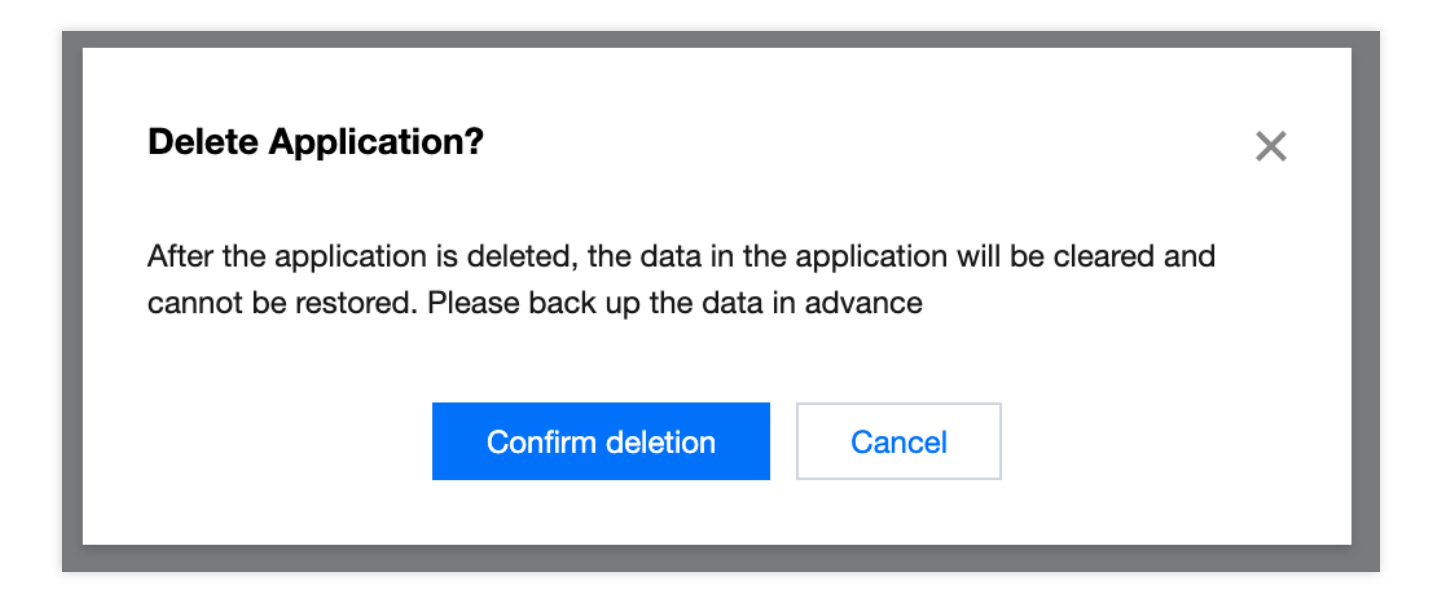

### Enabling an application

When an application is disabled, it can be reactivated.

1. Navigate to Console > Application Management, then click **Enable** button to reactivate an application that is disabled.

| Create Application |                |             |                     | Enter Application Name to Sear |
|--------------------|----------------|-------------|---------------------|--------------------------------|
| Application Name   | Application ID | State T     | Create Time 🗘       | Operation                      |
| test 🧨             | 17621864255    | () Disabled | 2023-12-06 14:31:31 | Enter Application Enable Delet |
| Total items: 1     |                |             |                     | 10 ▼ / page 🛛 🖌 1 /1 pa        |

# **Upload Acceleration**

Last updated : 2024-01-30 16:32:44

#### Feature Overview

The upload acceleration feature, based on Tencent Cloud's globally deployed acceleration network, intelligently selects the optimal link to enhance the upload speed. Concurrently, it supports the use of the QUIC protocol for data transmission, improving the stability of data transfer in weak network conditions.

Upload acceleration provides a superior quality upload service through the following measures:

| Measure                                   | Note                                                                                                    |
|-------------------------------------------|----------------------------------------------------------------------------------------------------|
| Receiving data from the nearest edge node | It utilizes globally deployed edge nodes to receive upload requests from terminals in close proximity.                                                                         |
| Intelligent acceleration network          | Leveraging Tencent Cloud's acceleration network, it intelligently selects the optimal link to transmit data to the storage center.                                             |
| Supports QUIC protocol transmission       | The QUIC protocol, with features such as multiplexing and connection migration, offers higher data transmission efficiency and greater stability in weak network environments. |

#### Scenarios

| Scenario                               | Note                                                                                                    |
|----------------------------------------|----------------------------------------------------------------------------------------------------|
| Long-distance data<br>upload           | Some end-users experience poor upload quality due to their considerable distance<br>from the video-on-demand storage center, such as scenarios involving cross-regional<br>or transoceanic uploads. By using client-side upload acceleration, requests from users<br>are received via Tencent Cloud's nearest edge nodes, and data transmission is<br>carried out through the accelerated network, significantly enhancing upload quality. |
| Data upload in weak network conditions | Mobile users often experience unstable network connections and high packet loss<br>rates due to frequent network switching or being in areas with weak base station<br>signals. Upload acceleration supports the use of the QUIC protocol, making data<br>transmission more stable in weak network environments.                                                                                                    |
| General data upload                    | Non-accelerated channels use HTTP1.1 for data transmission, which can easily reach performance bottlenecks when uploading large amounts of data. Upload acceleration can use the QUIC protocol for data upload, supporting features such as multiplexing and 0-RTT, thus enhancing transmission efficiency.                                                                                                    |

#### Instructions

VOD on EO has automatically enabled the upload acceleration service for you. Please use the upload SDK directly for file upload acceleration. For more details, please refer to Upload Acceleration.

# Adding A Domain Name for Acceleratio

Last updated : 2024-01-30 16:33:01

This document introduces the process of adding your business domain into VOD on EO.

#### Prerequisites

You have successfully applied for the VOD on EO service. For details, please refer to Purchase Methods.

You have already accessed your site, such as example.com. If you wish to accelerate in the Chinese mainland availability zone or global availability zone, please file your domain name first. For more information, please refer to the Filing Guide.

#### Steps

1. Log in the VOD on EO console, and click **Application Management** in the left navigation bar to access the application list page.

2. Locate the application that requires configuration, and click the application name to enter the application management page.

3. Select **Domain Name Management** from the left navigation bar, then click **Add Domain**.

| Add Domain    |              |                |                              |                              |            | Enter d | omain na | ime search     |
|---------------|--------------|----------------|------------------------------|------------------------------|------------|---------|----------|----------------|
| Domain        | State        | Acceleration T | Distribution <b>T</b>        | CNAME (i)                    | Domain Ty  | pe T    | Opera    | ition          |
| .vod-eo.com 🕞 | () Deploying | Global Scope   | All files in the application | 17621864255.vod-eo.com.eo    | Preset Don | nain    | Edit     | View           |
| Ĩ             | () Disabled  | Outside China  | Specify storage file only    | xh1206.eo-test16.top.eo.dnse | Custom Do  | main    | Edit     | More Operation |

4. Adding a domain requires an available EdgeOne site. If you have not yet added an EdgeOne site, click **Add a new site** to be redirected to the EdgeOne console to add a site. For guidance on how to add a site, please refer to Quick **Start**.

| 255.vod-eo.com 🗖            | Effective                      | Global Scope              | All files in the                     | 17621864255.vod-eo.com.eo | Preset | Dor  |
|-----------------------------|--------------------------------|---------------------------|--------------------------------------|---------------------------|--------|------|
| Add Domain<br>∺te           |                                |                           | 2010200                              |                           | ×      | n De |
| 0-1 Domain Ba<br>Configurat | asic >                         | 2 Go to<br>comp<br>additi | EdgeOne to<br>lete domain name<br>on |                           |        | n Di |
| te: EO Site *               | Please select a site           |                           | ▼                                    |                           |        | n Di |
|                             | Add a new site 🛂               |                           |                                      |                           |        |      |
| Domain *                    | Please enter the domain        | PI                        | ease select a site first             |                           |        | age  |
| Distribution Scope *        | • All files in the application | Specify Sto               | rage Files                           |                           |        |      |
|                             |                                | Next step                 | Cancel                               |                           |        |      |
|                             |                                |                           |                                      |                           |        |      |

5. After selecting the EO site, continue by entering the domain address that needs to be added.

6. Choose the distribution scope for this domain. You can either apply it to all files within the application, or only to files in a specified bucket. If you choose to apply it only to files in a specified bucket, you will need to further select the specific bucket.

| Add Domain                      |                                                    |
|---------------------------------|----------------------------------------------------|
| 1 Domain Basic<br>Configuration | > 2 Go to EdgeOne to complete domain name addition |
| EO Site *                       | Please select a site ▼<br>Add a new site ☑         |
| Domain *                        | Please enter the domain Please select a site first |
| Distribution Scope *            | All files in the application Specify Storage Files |
| Distribution storage bucket *   | Please Select Acceleration Bucket                  |
|                                 | Next step Cancel                                   |

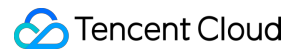

7. Click **Next step** to proceed to EdgeOne for further configuration. Simultaneously, the domain in VOD on EO will be synchronized and creation will be completed.

## Storage Management

Last updated : 2024-01-30 16:33:14

#### Feature Overview

VOD on EO supports the addition of third-party storage authorization to applications. Once the third-party storage authorization is added, you can utilize services such as upload acceleration, media processing, and accelerated distribution provided by VOD on EO.

#### Scenarios

If your business utilizes multiple cloud storage providers, but you desire a unified service for upload acceleration, media processing, or accelerated distribution across these providers, it is recommended to authorize third-party buckets to VOD on EO for consolidated management.

#### Prerequisites

The VOD on EO service has been activated. Activate Now. A VOD on EO application has been created. Proceed to create the application. You have activated AWS's S3 storage service and prepared a usable AWS S3 bucket.

#### Steps

1. Log in the VOD on EO Console, and click **Application Management** in the left navigation bar to access the application list page.

2. Locate the application that requires the addition of a bucket, and click the application name to enter the application management page.

3. Select Storage Management from the left navigation bar, then click Add bucket authorization.

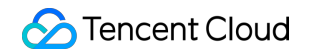

| Add bucket authorization |             |                                       |        |                    | Enter the bucket name to sea |  |
|--------------------------|-------------|---------------------------------------|--------|--------------------|------------------------------|--|
| Bucket ID                | Bucket Name | Storage service provider $\mathbf{T}$ | Region | Add Time ↑         | Operation                    |  |
|                          |             |                                       |        |                    | Go to third-party storage    |  |
| Total items: 1           |             |                                       |        | <b>10 -</b> / page | H 4 1 /1 pa                  |  |

4. Select the storage service provider you wish to add, supporting both Tencent Cloud COS and AWS S3 storage.

5. After entering the bucket information, click **Add** to complete the addition of the bucket.

# Data Analysis

Last updated : 2024-01-30 16:33:27

This guide will guide you on how to view the upload acceleration and downstream traffic statistics of VOD on EO.

## Steps

1. Log in the VOD on EO console, and click **Data Statistics** in the left navigation bar to access the data statistics page.

2. Data Statistics provides both media upload acceleration statistics and media accelerated distribution statistics. The **Upload acceleration statistics** tab is displayed by default.

|                  | ſ Č |
|------------------|-----|
|                  | Pro |
|                  |     |
|                  |     |
|                  |     |
|                  |     |
|                  |     |
| ţ                |     |
|                  |     |
|                  |     |
|                  |     |
|                  |     |
|                  |     |
| -12-22 06:30:00Z |     |
|                  |     |
|                  |     |
|                  |     |
|                  |     |
|                  |     |
|                  | 4   |

#### **Upload Acceleration Statistics**

The time dimensions for upload acceleration statistics include today, yesterday, the past 7 days, the past 30 days, and any custom period within the past 6 months.

The data overview metric is Total Upload Acceleration Traffic (B).

Graphically display the details of upload acceleration statistics.

There is approximately a one-hour delay in the upload acceleration statistical data.

#### **Downstream Traffic Statistics**

The time dimensions for bandwidth/traffic statistics include today, yesterday, the past 7 days, the past 30 days, and any custom period within the past 6 months. In addition to time dimensions, bandwidth/traffic statistical data can also be filtered and calculated based on dimensions such as domain, region, and ISP.

The data overview metrics include Peak Bandwidth (bps), Total Traffic (B), and Total QUIC Requests (times) for the corresponding filter conditions and periods.

Graphically display the details of bandwidth usage and traffic usage.

There is approximately a 10-minute delay in the bandwidth/traffic statistical data.